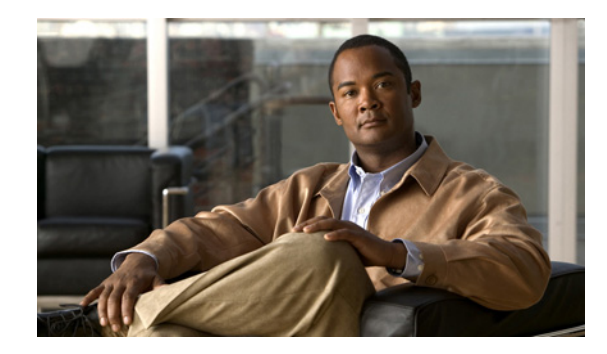

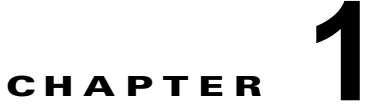

## Cisco Unity Connection 8.x 管理者ワーク ステーションでのブラウザの設定

Connection サーバ上の Cisco Unity Connection Administration、Cisco Unified Serviceability、 Cisco Unity Connection Serviceability、障害復旧システム、およびその他の Web アプリケーションに アクセスするには、管理者ワークステーション上でブラウザを正しく設定する必要があります。

コンピュータにインストールされているブラウザに応じて、該当するセクションを参照してください。

- 「Cisco Unity Connection 8.x 管理者ワークステーションでの Firefox の設定」(P.1-1)
- 「Cisco Unity Connection 8.x 管理者ワークステーションでの Microsoft Internet Explorer の設定」 (P.1-2)

## **Cisco Unity Connection 8.x** 管理者ワークステーションでの Firefox の設定

Cisco Unity Connection Web アプリケーションにアクセスできるように Firefox を設定するには、次の 作業を実行します。

- ブラウザを正しく設定するために必要なソフトウェアがインストールされていることを確認します。該当するシステム要件マニュアルの、「Software Requirements—Administrator Workstations」の項を参照してください。
  - 『System Requirements for Cisco Unity Connection Release 8.x』。次の URL にあります。 http://www.cisco.com/en/US/docs/voice\_ip\_comm/connection/8x/requirements/8xcucsysreqs. html
  - 『System Requirements for Cisco Unity Connection in Cisco Unified CMBE Release 8.x』。次の URL にあります。 http://www.cisco.com/en/US/docs/voice\_ip\_comm/connection/8x/requirements/8xcucmbesysr eqs.html
- 2. Firefox を設定します。
  - a. Java を有効にします。
  - **b.** JavaScript を有効にして、[詳細設定(Advanced)]で[画像の変更(Change Images)]を有 効にします。
  - **c.** サイトから送られてきた Cookie の保存を許可します(セキュリティ上の理由から、送信元 Web サイトの Cookie だけを保存することをお勧めします)。

## Cisco Unity Connection 8.x 管理者ワークステーションでの Microsoft Internet Explorer の設定

Cisco Unity Connection Web アプリケーションにアクセスできるように Internet Explorer を設定する には、次の作業を実行します。

- ブラウザを正しく設定するために必要なソフトウェアがインストールされていることを確認します。該当するシステム要件マニュアルの、「Software Requirements—Administrator Workstations」の項を参照してください。
  - 『System Requirements for Cisco Unity Connection Release 8.x』。次のURL にあります。 http://www.cisco.com/en/US/docs/voice\_ip\_comm/connection/8x/requirements/8xcucsysreqs. html
  - 『System Requirements for Cisco Unity Connection in Cisco Unified CMBE Release 8.x』。次の URL にあります。 http://www.cisco.com/en/US/docs/voice\_ip\_comm/connection/8x/requirements/8xcucmbesysr eqs.html
- 2. Internet Explorer を設定します。
  - a. アクティブ スクリプトを有効にします。
  - **b.** ActiveX コントロールのダウンロードと実行を行います。
  - **C.** JavaScript を有効にします。
  - **d.** すべての Cookie を受け入れます。
  - e. 保存しているページの新しいバージョンの確認は、自動的に行います。
  - f. 中~高のプライバシーを有効にします。
  - **g.** Microsoft Windows Server 2003 を実行していて Internet Explorer バージョン 6.0 を使用して いる場合は、Cisco PCA にアクセスするには、次の手順に従って信頼済みサイトのリストに Connection サーバを追加します。

## 信頼済みサイトのリストに Cisco Unity Connection サーバを追加する方法(Windows Server 2003 と Internet Explorer 6.0 の組み合わせの場合のみ)

- **ステップ1** Cisco Personal Communications Assistant のログイン ページを開きます。Cisco PCA にログインする 必要はありません。
- **ステップ2** Internet Explorer の[ファイル (File)]メニューで、[このサイトを追加する (Add This Site To)]> [信頼済みサイト ゾーン (Trusted Sites Zone)]を選択します。
- ステップ3 [信頼済みサイト(Trusted Sites)]ダイアログボックスで[追加(Add)]を選択します。
- **ステップ4** [閉じる(Close)]を選択して、[信頼済みサイト(Trusted Sites)]ダイアログボックスを閉じます。
- **ステップ 5** Internet Explorer を再起動します。